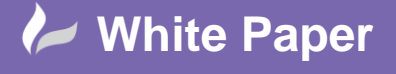

Reference: wp-cad-0503 2015 Guide by Cadline

Page 1 of 2

## elecworks<sup>™</sup> Tips & Tricks

## **Searching and Filtering Your Projects**

The elecworks Projects Manager shows you as a default the recent projects

| 😰 Projects Manager 💷 📼 🗙                                                                                                    |                                           |                       |                      |              |         |               |       |  |  |  |
|----------------------------------------------------------------------------------------------------|-------------------------------------------|-----------------------|----------------------|--------------|---------|---------------|-------|--|--|--|
| Image: Second second second |                                           |                       |                      |              |         |               |       |  |  |  |
|                                                                                                    |                                           | template              |                      | Minus        | Filters |               |       |  |  |  |
|                                                                                                    | IV                                        | lanagement            |                      | VIEW         | Filters |               |       |  |  |  |
| Recent                                                                                                    | Recent projects All projects              |                       |                      |              |         |               |       |  |  |  |
| ID 🔺                                                                                                    | Project name                              | Project description 1 | Con                  | tract number |         | Customer name |       |  |  |  |
| 63                                                                                                    | CSE                                       | IEC Template project  |                      |              |         | ACME          |       |  |  |  |
| 7                                                                                                    | DEMO                                      | DEMO PROJECT          | PROJECT C            | ODE          |         |               |       |  |  |  |
| 32                                                                                                    | ZEECO1234                                 | IEC Template project  | IEC Template project |              |         | ACME          |       |  |  |  |
| 50                                                                                                    | 150349                                    | CONVEYOR SYSTEM       | 150349               |              |         | KELPAC        |       |  |  |  |
| 58                                                                                                    | 8 CAMPHILL SERVICE CAMPHILL RESERVOIP     |                       | 2081                 |              |         | WESSEX WATER  |       |  |  |  |
| 51                                                                                                    | 51 Automated Stitch Adjus IBIS Bindery    |                       | E0000347             |              |         | IBIS Bindery  |       |  |  |  |
| 15                                                                                                    | IEC Pump                                  | Pump Unit             | 094562               |              |         |               |       |  |  |  |
| 56                                                                                                    | STANDARD MBS BOILE                        | PROJ DESC             |                      |              |         |               |       |  |  |  |
| 62                                                                                                    | 62 IEC_SUMP_PUMP_Medt IEC Stnd. Sump Pump |                       | 061 304257           |              |         | Medtronic     |       |  |  |  |
| 59                                                                                                    | CR1234                                    | IEC Template project  |                      |              |         | ACME          |       |  |  |  |
|                                                                                                    | Show more projects                        |                       |                      |              |         |               |       |  |  |  |
|                                                                                                    |                                           | Ш                     |                      |              |         |               | •     |  |  |  |
| Close                                                                                                    | window at project opening                 |                       |                      |              |         |               | Close |  |  |  |

You can select the tab All Projects to review all past projects

| è         | 🧭 🗃 🚮 I                   | 🗇 🖣 🗑 🗙                                        | (j) 🔣                   | Y       |                          |
|-----------|---------------------------|------------------------------------------------|-------------------------|---------|--------------------------|
| lew U     | narchive Open Close A     | Archive Duplicate Save as Delete P<br>template | roperties Configuration | Filters |                          |
|           | Ma                        | nagement                                       | View                    | Filters |                          |
| ecent pro | jects All projects        |                                                |                         |         |                          |
| ID        | Project name 🔹            | Project description 1                          | Contract number         |         | Customer name            |
| 32        | ZEECO1234                 | IEC Template project                           |                         |         | ACME                     |
| 33        | ZEECO                     | IEC Template project                           |                         |         | ACME                     |
| 34        | Z12345                    | IEC Template project                           |                         |         | ACME                     |
| 36        | Warkworth WTW-Back        | Backwash Pumps                                 | J1346-D                 |         | Northumbrian Water LTD   |
| 23        | Vortex 2D                 | IEC Template projet                            | 2014                    |         | TRACE SOFTWARE           |
| 22        | Tesla Test Project for El | LOS ALAMOS - SUPERCONDUCTIN                    | AG09                    |         | LANL                     |
| 21        | Tappex Multi spindle Lat  | Vineville default template                     | MW 1024                 |         | Tappex Thread Inserts    |
| 20        | Stretch Wrap Machine      | Demo project                                   | 00000001                |         | Customer                 |
| 56        | STANDARD MBS BOILE        | PROJ DESC                                      |                         |         |                          |
| 25        | Reports for Miles         | IEC Template project                           |                         |         |                          |
| 19        | PID                       | PID Template project                           | Contract No             |         | Your Customer Name       |
| 18        | Onboard project           | IEC Template project                           |                         |         |                          |
| 35        | NWL PS Package - Gree     | Greenways Sedgefield SPS                       | J1321-G                 |         | Northumbrian Water LTD   |
| 42        | JAMNAGAR GASIFICAT        | CHAR FILTER PACKAGE MODULE                     | PB8201                  |         | PORVAIR FILTRATION GROUP |
| 62        | IEC_SUMP_PUMP_Medt        | IEC Stnd. Sump Pump                            | 061 304257              |         | Medtronic                |
| 17        |                           | TEC Template project                           |                         |         |                          |

Select the grey column headers will filter the projects by the column in either A-Z or Z-A order.

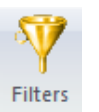

For further filtering, select

You are able to enter any text in any of the available fields to filter out and search for a specific project.

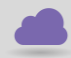

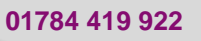

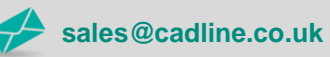

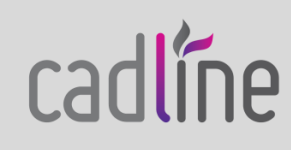

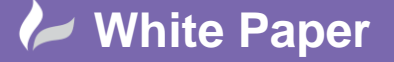

Reference: wp-cad-0503 2015

cadlíne

Guide by Cadline

| Description         Description         Constitution         Constitution <th>🕑 Projects Manager</th> <th></th> <th></th> <th></th> <th></th> <th></th> <th></th> <th></th> <th>_ = X</th>                                                                                                    | 🕑 Projects Manager                                                                                             |                         |                 |            |                |                |                            |                 | _ = X |  |
|----------------------------------------------------------------------------------------------------|----------------------------------------------------------------------------------------------------|-------------------------|-----------------|------------|----------------|----------------|----------------------------|-----------------|-------|--|
| Management       View       Filters         Filters:       Recent projects       All projects         ID       Project name       Project description 1       Contract number         General       ID       Project name       Project description 1       Contract number         Operation       Gamma       IEC Template project       Contract number         Operation       Gamma       IEC Template project       Contract number         Description 1:       Operation 0.2       Gamma       IEC Template project       Complate project         Description 2:       Operation 0.2       Gamma       IEC Template project       Complate project         Second date       From:       Form:       Form: <th>New Unarchive</th> <th>Close Archive Duplicate</th> <th>Save a<br/>empla</th> <th>Delete</th> <th>Properties</th> <th>Configuration</th> <th>Filters</th> <th></th> <th></th>                                                                                                    | New Unarchive                                                                                                  | Close Archive Duplicate | Save a<br>empla | Delete     | Properties     | Configuration  | Filters                    |                 |       |  |
| Filters:       Recent projects       All projects         ID       Project name       Project mame       Ontract number         General       ID       Project name       Project mame       Project mame <th c<="" th=""><th></th><th>Management</th><th></th><th></th><th></th><th>View</th><th>Filters</th><th></th><th></th></th>                                                                                                    | <th></th> <th>Management</th> <th></th> <th></th> <th></th> <th>View</th> <th>Filters</th> <th></th> <th></th> |                         | Management      |            |                |                | View                       | Filters         |       |  |
| Remove filters       D       Project name       Project description 1       Contract number         © General       ID       Project name       IEC Template project       62       IEC_SUMP_PUMP_Medt       IEC Stud. Sump Pump       061 304257         © Description       10       CADLINE TEMPLATE_61       IEC Template project       62       IEC_SUMP_PUMP_Medt       IEC Template project         © Description 1:       0       IEC_60       IEC Template project       63       CASE         © Creation date       59       CR1234       IEC Template project       64       65         From:       IEC_55       IEC Template project       65       55       16       CAMPHILL SERVICE       CAMPHILL RESERVOR       2081         From:       IEC_55       IEC Template project       55       16       55       16       55       16       16       16       16       16       16       16       16       16       16       16       16       16       16       16       16       16       16       16       16       16       16       16       16       16       16       16       16       16       16       16       16       16       16       16       16       16<                                                                                                    | Filters:                                                                                                    |                         | [               | Recent pro | piects All pro | jects          |                            |                 |       |  |
| General       Formation       Formation                                                                                                    | 🙀 R                                                                                                    | emove filters           |                 | ID         | Project r      | name 🔻         | Project description 1      | Contract number |       |  |
| Project name:       Connected users         Connected users       Connected users                                                                                                    | - General                                                                                                    |                         |                 | 63         | CSE            |                | IEC Template project       |                 |       |  |
| Description         Description 1:         Description 2:         Creation date         From:         To:         Modification date         From::         To:         Modification date         From::         To:         Project properties         Contract number:         Customer name:         Design office Name:         Contract ousers         Uncerted users                                                                                                    | Project name:                                                                                                  |                         | ā.              | 62         | IEC SUMP       | PUMP Medt      | IEC Stnd. Sump Pump        | 061 304257      |       |  |
| Description 1:       60       IEC_60       IEC Template project         Description 2:       59       CR 1234       IEC Template project         From: <ul> <li> <li> </li></li></ul>                                                                                                    | - Description                                                                                                  |                         |                 | 61         | CADLINE T      | EMPLATE 61     | IEC Template project       |                 | =     |  |
| Description 2:       59       CR 1234       IEC Template project         Creation date       58       CAMPHILL SERVICE       CAMPHILL RESERVOIR       2081         From:       70:       70:       70:       70:       70:       70:       70:       70:       70:       70:       70:       70:       70:       70:       70:       70:       70:       70:       70:       70:       70:       70:       70:       70:       70:       70:       70:       70:       70:       70:       70:       70:       70:       70:       70:       70:       70:       70:       70:       70:       70:       70:       70:       70:       70:       70:       70:       70:       70:       70:       70:       70:       70:       70:       70:       70:       70:       70:       70:       70:       70:       70:       70:       70:       70:       70:       70:       70:       70:       70:       70:       70:       70:       70:       70:       70:       70:       70:       70:       70:       70:       70:       70:       70:       70:       70:       70:       70:       70:       70:       70: <td>Description 1:</td> <td></td> <td></td> <td>60</td> <td>IEC_60</td> <td>-</td> <td>IEC Template project</td> <td></td> <td></td>                                                                                                    | Description 1:                                                                                                 |                         |                 | 60         | IEC_60         | -              | IEC Template project       |                 |       |  |
| Creation date       58       CAMPHILL SERVICE       CAMPHILL RESERVOIR       2081         From:       Image: Comparison of the comparison of the comparison of the                                                               | Description 2:                                                                                                 |                         |                 | 59         | CR 1234        |                | IEC Template project       |                 |       |  |
| From:       Image: Sector of the sector of the sector of the | Creation date                                                                                                  |                         | =               | 58         | CAMPHILL       | SERVICE        | CAMPHILL RESERVOIR         | 2081            |       |  |
| To:       55       IEC_55       IEC Template project         Modification date       55       IEC_55       IEC Template project         From:       52       142135       Automated Stitch Adjus       IBIS Bindery       E0000347         To:       50       150349       CONVEYOR SYSTEM       150349         Contract number:       50       150349       CONVEYOR SYSTEM       150349         Qustomer name:       43       Extract TechnologyTrai       PROJDESC1       CN         Qustomer name:       42       JAMNAGAR GASIFICAT       CHAR FILTER PACKAGE MODULE       PB8201         To:       307 - 211 Old Streat - 1       1V02       11325-0       11325-0                                                                                                    | From:                                                                                                    | - 🗙                     | a               | 56         | STANDARE       | MBS BOILE      | PROJ DESC                  |                 |       |  |
| Modification date       54       EandR 1234       IEC Template project       ER 1234         From:       To:       52       142135 Andron Turnov       Turnover Machine       142135         To:       To:       51       Automated Stitch Adjus       IBIS Bindery       E0000347         Project properties       50       150349       CONVEYOR SYSTEM       150349         Costomer name:       49       150349       CONVEYOR SYSTEM       150349         Qustomer name:       43       Extract TechnologyTrai       PROJDESC1       CN         42       JAMNAGAR GASIFICAT       CHAR FILTER PACKAGE MODULE       PB8201         37       307 - 2110/dl Streat - 1       1V02       11325-0                                                                                                    | To:                                                                                                    | - 🗙                     | ă I             | 55         | IEC_55         |                | IEC Template project       |                 |       |  |
| From:       52       142135 Andron Turnov       Turnover Machine       142135         To:       To:       142135 Andron Turnov       IBIS Bindery       E0000347         Project properties       51       Automated Stitch Adjus       IBIS Bindery       E0000347         Contract number:       50       150349       CONVEYOR SYSTEM       150349         Customer name:       43       Extract TechnologyTrai       PROJDESC1       CN         Sonnected users       37       2012-2110/dl Straet_1       1V02       11325-0                                                                                                    | Modification date                                                                                              | -                       |                 | 54         | EandR 1234     | 1              | IEC Template project       | ER 1234         |       |  |
| To:       51       Automated Stitch Adjus       IBIS Bindery       E0000347         Project properties       50       150349       CONVEYOR SYSTEM       150349         Contract number:       49       150349       CONVEYOR SYSTEM       150349         Customer name:       43       Extract TechnologyTrai       PROJDESC1       CN         Somected users       37       2072-2110/dl Streat-1       1/0/2       1/1325-0                                                                                                    | From:                                                                                                    | - 🗙                     |                 | 52         | 142135 An      | dron Turnov    | Turnover Machine           | 142135          |       |  |
| Project properties       50       150349       CONVEYOR SYSTEM       150349         Contract number:       49       150349       CONVEYOR SYSTEM       150349         Customer name:       49       150349       CONVEYOR SYSTEM       150349         Design office Name:       43       Extract TechnologyTrai       PRODESC1       CN         Connected users       37       2072-2110/dt Street-1       11025-0       11325-0                                                                                                    | To:                                                                                                    | - 🗙                     | ā l             | 51         | Automated      | Stitch Adjus   | IBIS Bindery               | E0000347        |       |  |
| Contract number:       49       150349       CONVEYOR SYSTEM       150349         Customer name:       43       Extract TechnologyTrai       PROJDESC1       CN         Design office Name:       42       JAMNAGAR GASIFICAT       CHAR FILTER PACKAGE MODULE       PB8201         Connected users       37       207 - 211 Old Street -L       LV02       11325 C                                                                                                    | Project properties                                                                                             |                         |                 | 50         | 150349         |                | CONVEYOR SYSTEM            | 150349          |       |  |
| Customer name:       43       Extract TechnologyTrai       PROJDESC1       CN         Design office Name:       42       JAMNAGAR GASIFICAT       CHAR FILTER PACKAGE MODULE       PB8201         Connected users       37       207 - 211 Old Street - L       LV02       11325-0                                                                                                    | Contract number:                                                                                               |                         |                 | 49         | 150349         |                | CONVEYOR SYSTEM            | 150349          |       |  |
| Design office Name:       42       JAMNAGAR GASIFICAT       CHAR FILTER PACKAGE MODULE       PB8201         Connected users       37       20.7 - 211 Old Street - 1       1.102         Horser       III       III       III       III                                                                                                    | Customer name:                                                                                                 |                         |                 | 43         | Extract Te     | chnologyTrai   | PROJDESC1                  | CN              |       |  |
| Connected users                                                                                                    | Design office Name:                                                                                            |                         |                 | 42         | JAMNAGAF       | GASIFICAT      | CHAR FILTER PACKAGE MODULE | PB8201          | _     |  |
|                                                                                                    | <ul> <li>Connected users</li> </ul>                                                                            |                         |                 | 37         | 207-2110       | nld Street - I | 1.1/0.2                    | 11325-0         |       |  |
|                                                                                                    | Hoore                                                                                                    |                         | <b>_</b>        |            |                |                |                            |                 |       |  |

Wildcard characters are not required e.g. "\*"

The search does not support AND statements in the same field but multiple fields can have searchable text as shown

| 📝 Projects Manager              |                                             |              |                      |                       |         |                       |                 | x     |
|---------------------------------|---------------------------------------------|--------------|----------------------|-----------------------|---------|-----------------------|-----------------|-------|
| New Unarchive Open              | Close Archive Duplicate Save as<br>template | Delete Pro   | <b>1</b><br>operties | Configuration<br>View | Filters |                       |                 |       |
| Filters:                        |                                             | Recent proje | ects All pro         | ojects                |         |                       |                 |       |
| Rem                             | ove filters                                 | ID           | Project              | name 🔻                | P       | Project description 1 | Contract number |       |
| - General                       | ×                                           | 54           | EandR 123            | 34                    | IEC Ter | mplate project        | ER 1234         |       |
| Project name:                   |                                             |              |                      |                       |         |                       |                 |       |
| —                               |                                             |              |                      |                       |         |                       |                 |       |
| Description 1:                  | iec                                         |              |                      |                       |         |                       |                 |       |
| Description 2:                  |                                             |              |                      |                       |         |                       |                 |       |
| Creation date                   | =                                           |              |                      |                       |         |                       |                 |       |
| From:                           | - 🗙                                         |              |                      |                       |         |                       |                 |       |
| To:                             | - 🗙                                         |              |                      |                       |         |                       |                 |       |
| Modification date               |                                             |              |                      |                       |         |                       |                 |       |
| From:                           | - 🗙                                         |              |                      |                       |         |                       |                 |       |
| To:                             | - 🗙                                         |              |                      |                       |         |                       |                 |       |
| Project properties              |                                             |              |                      |                       |         |                       |                 |       |
| Contract number:                | ER                                          |              |                      |                       |         |                       |                 |       |
| Customer name:                  |                                             |              |                      |                       |         |                       |                 |       |
| Design office Name:             |                                             |              |                      |                       |         |                       |                 |       |
| Connected users                 | _                                           | 4            |                      |                       |         |                       |                 | b.    |
| Lleorer                         |                                             |              |                      |                       |         |                       |                 |       |
| Close window at project opening | g                                           |              |                      |                       |         |                       |                 | Close |

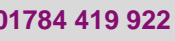

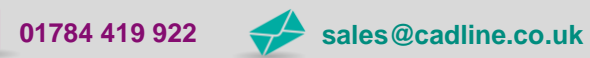